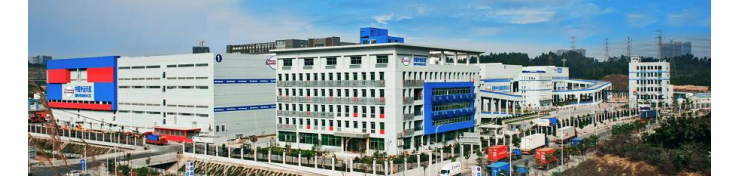

## 电子报关委托协议网上【发起指南】

电子口岸和中国国际贸易单一窗口都能发起电子报关委托,请根据实际情况选择。

方式一(电子口岸):

建议使用:IE 浏览器\360 浏览器登陆,选择"工具",点击"兼容性视图设置",将本网址加入到列表,关闭设置界面)。

 ①、登录系统网站首页: <u>http://www.chinaport.gov.cn/</u>选择左上角的电子口岸 执法系统,点击进入:

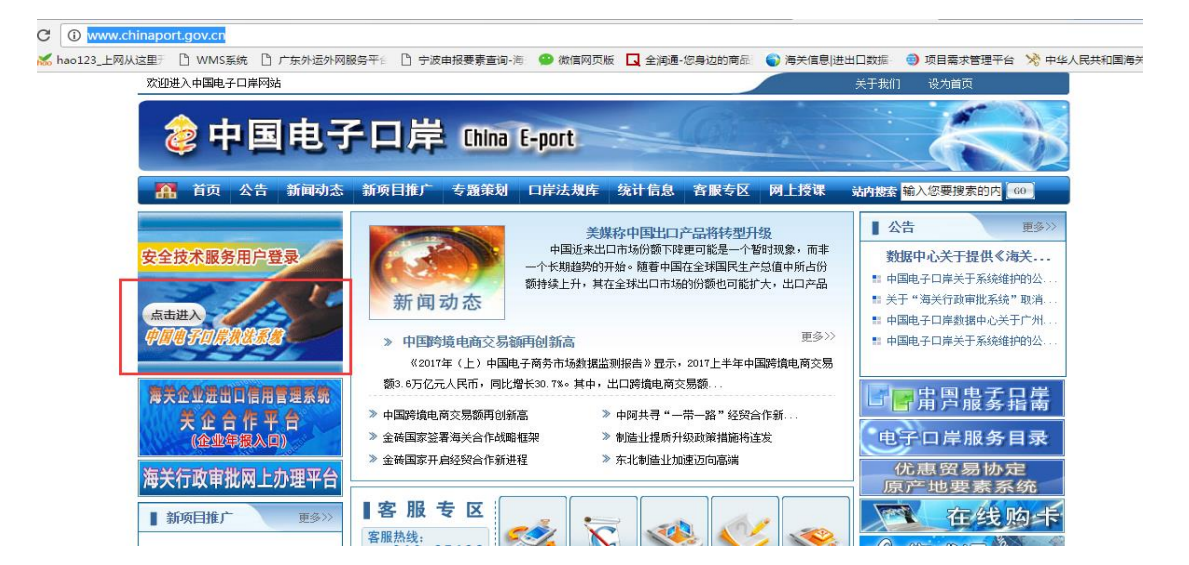

2、页面跳转后,选择右下角通关无纸化代理报关委托:

| 講軸入IC-F密码:       ● 健修复工具介绍         第四回聽醒答       ● 出 ● 出电子口岸数据中心综合服务网         请您按照以下步骤进行:       ● 止 ● 出电子口岸数据中心综合服务网         请您按照以下步骤进行:       ● 企业暂存报关单理单系统         • 请先插入IC-标。       ● 企业暂存报关单理单系统         • 律输入框中輸入IC-标密码。       ● 通关无纸化风上弦约         • 请点击系统主页[退出系统]退出,取回您的IC-标。       ● 通关无纸化代理报关委托<br> | 欢迎您访问 www.chinaport.gov.cn中国电子口岸。<br>中国电子口岸是国务院有关部委将分别掌管的进出口业务信息流、资金流、货物流等电子底帐数据集中存放到口岸公共<br>数据中心,为各行政管理部门提供转部门、跨行业的行政执法数据联网核查,并为企业及中介服务机构提供网上办理进出<br>口业务服务的数据交换平台。                                                                                                 |
|----------------------------------------------------------------------------------------------------|----------------------------------------------------------------------------------------------------|
| 请您按照以下步骤进行: 快速入口: 1. 请先插入IC卡。 企业暂存报关单理单系统 2. 在输入框中输入IC卡密码。                                                                                                    | 请输入IC卡密码:     Import / 一號修复       室见问题轻簧     ())         Import / 目間电子口岸数据中心综合服务网                                                                                                    |
|                                                                                                    | 请您按照以下步骤进行:     快速入口:       1. 请先插入IC卡。          全业暂存报关单理单系统        2. 在输入框中输入IC卡密码。          通关无纸化网上签约        3. 请点由系统主页【退出系统】退出,取回您的IC卡。          通关无纸化代理报关委托             於线服务电话:010-95198         热线服务传真:010-65194704 热线服务邮箱:rexian@chinaport.gov.cn           ြ |

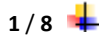

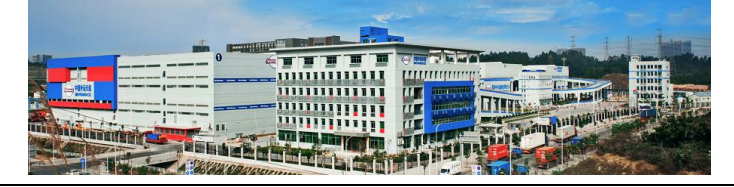

3、首次登陆时需下载卡控件,下载安装后关闭浏览器重新进入,此时密码框为 可录入状态,如果密码框还是不可录入状态建议关机重启再登陆。(如果重启 后还是无法登陆,建议在中国电子口岸的下载中心浏览器版客户端控件,再进 行登陆):

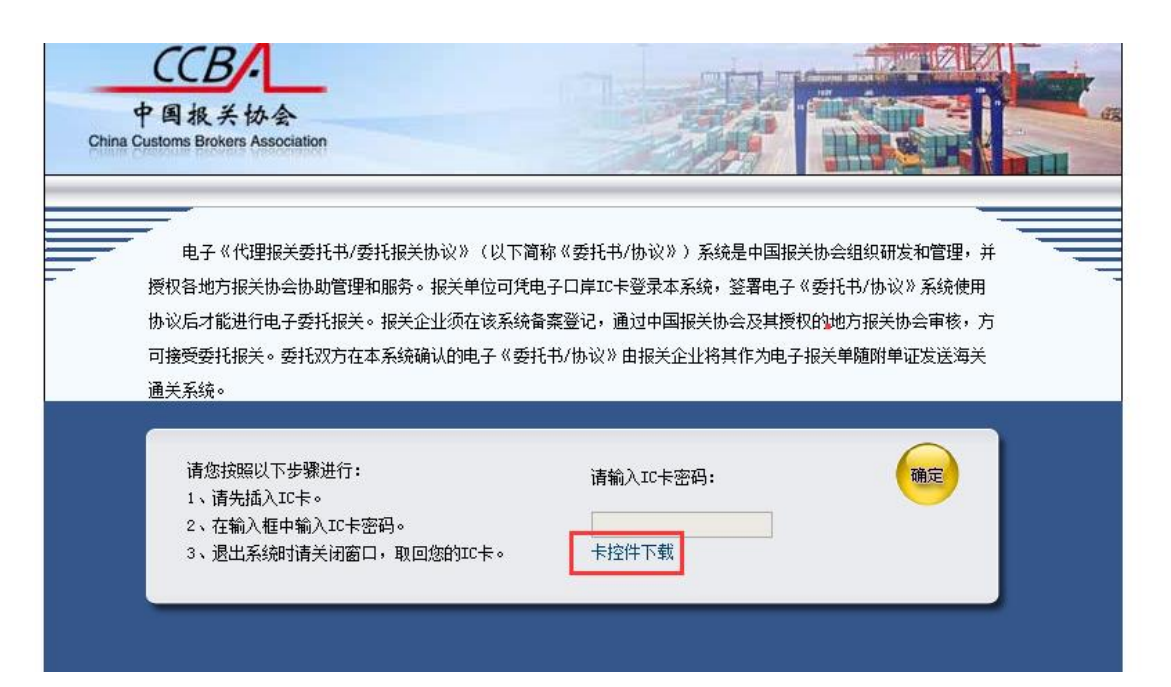

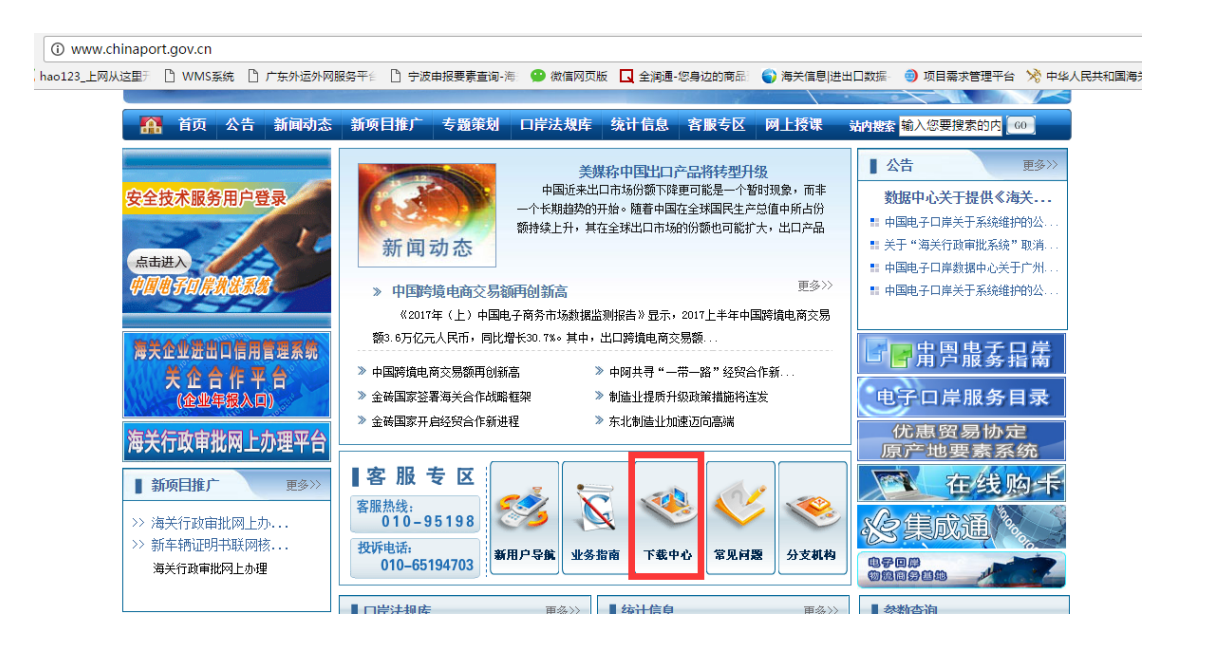

## 深圳中外运物流有限公司

| -       |                                                                                                    | .1.14                                                                                                    | Tuine      |
|---------|----------------------------------------------------------------------------------------------------|----------------------------------------------------------------------------------------------------|------------|
|         |                                                                                                    |                                                                                                    |            |
|         |                                                                                                    | A STATE OF THE OWNER OF THE OWNER OF THE OWNER OF THE OWNER OF THE OWNER OF THE OWNER OF THE OWNER OF THE OWNER |            |
| A dista | A DESCRIPTION OF THE DESCRIPTION OF THE DESCRIPTION |                                                                                                    | CARL SHARE |

| 👌 中国电子                                                      | ーロ岸 China E-port                          | $\Rightarrow$        |
|-------------------------------------------------------------|-------------------------------------------|----------------------|
| A 首页 公告 新闻动态                                                | 新项目推广 专覆策划 口岸法规库 统计信息 客服专区 网上授课 法内被索 輸入您要 | 搜索的内 <mark>60</mark> |
| ■ 公告 更多>>                                                   | 您现在的位置: 首页» 客服专区» 下载中心                    |                      |
| <ul><li>■ 数据中心关于提供《海关预录入</li><li>■ 中国电子口岸关于系统维护的公</li></ul> | 程序下载                                      | 更多>>                 |
| ‼ 关于"海关行政审批系统"取消                                            | QF客户端常见问题解答                               | 2017-08-25           |
| ■ 中国电子口岸数据中心关于广州                                            | 安全数据库安装程序                                 | 2016-05-31           |
| ■ 中国电子口库天于系统维护的公                                            | 中国电子口岸浏览器版客户端控件                           | 2017-11-23           |
|                                                             | 电子口岸(网页版)系统帮助文件2017年2月版                   | 2017-02-16           |
|                                                             | 电子口岸浏览器版打印插件                              | 2017-02-16           |
|                                                             | 电子口岸浏览器版打印插件                              | 2017-01-20           |
| 安全技术服务用户登录                                                  | WEB版邮箱客户端证书                               | 2015-07-22           |
| - P                                                         | 中国电子口岸客户端程序windows7兼容补丁                   | 2012-05-21           |
| 点击进入                                                        | 快件server版更新程序                             | 2011-06-27           |
| 中国电子口岸状法系统                                                  |                                           | 2011-05-17           |
| ■ 热线电话 更多>>                                                 | 表格及流程                                     | 更多〉〉                 |

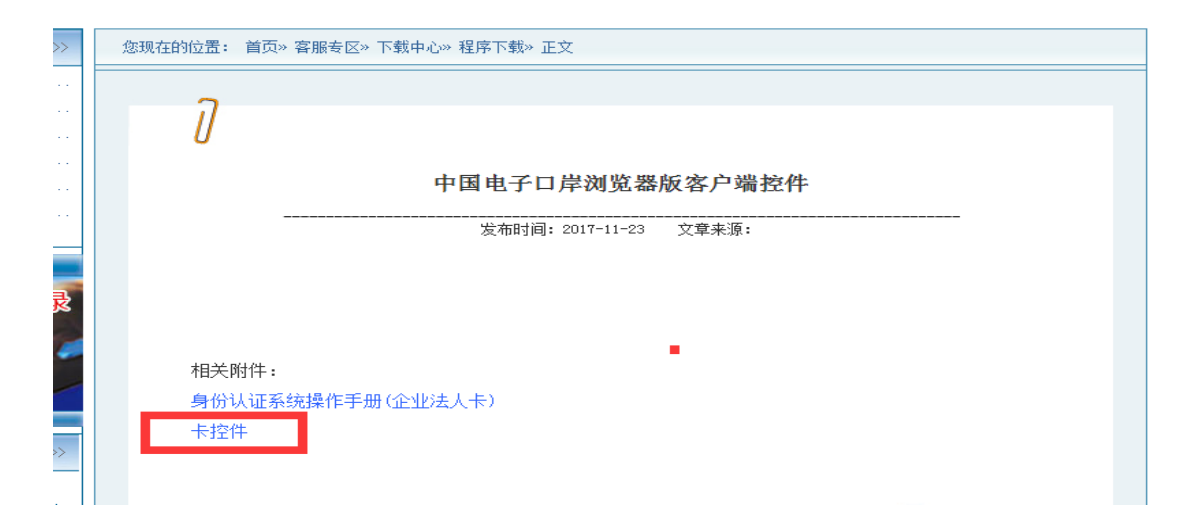

4、安装控件成功后,插入 IC 卡并输入卡密码进入系统。(法人卡、操作员卡都可以) 如无 IC 卡,请到当地海关电子口岸制卡中心办理

| China | CCBA  中国报关协会 Customs Brokers Association                                                                                                    |
|-------|----------------------------------------------------------------------------------------------------|
|       | 电子《代理报关委托书/委托报关协议》(以下简称《委托书/协议》)系统是中国报关协会组织研发和管理,并<br>授权各地方报关协会协助管理和服务。报关单位可凭电子口岸IC卡登录本系统,签署电子《委托书/协议》系统使用<br>协议后才能进行电子委托报关。报关企业须在该系统备案登记,通过中国报关协会及其授权的地方报关协会审核,方<br>可接受委托报关。委托双方在本系统确认的电子《委托书/协议》由报关企业将其作为电子报关单随附单证发送海关<br>通关系统。 |
|       | 请您按照以下步骤进行:<br>1、请先插入IC卡。<br>2、在输入框中输入IC卡密码。<br>3、退出系统时请关闭窗口,取回您的IC卡。                                                                                                    |
|       | 系统操作规程&常见问题<br>中国报关协会 http://chinacba.org/ccba 版权所有                                                                                                    |

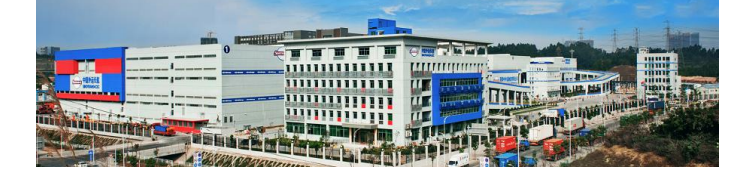

| 《代理报关委托书/委托报关协议》 | <b>管理系统</b>               |
|------------------|---------------------------|
| ◎ 提示信息           |                           |
|                  |                           |
| ٩                | 《代理报关委托书委托报关协议》管理系统暂行管理办法 |
|                  | ☑ 以上管理办法我已阅读,并同意          |
|                  | 《代理报关委托书/委托报关协议》管理系统使用协议  |
|                  | ☑ 以上使用协议我已阅读,同意签订本协议      |
|                  | 确定                        |
|                  |                           |

5、选择左边菜单栏【委托报关】项下的【选择报关企业】,在查询条件处输入 4403180495,点击查询,查询结果出现深圳中外物流报关有限公司,在操作栏 选择"发起委托书申请":

| 《代理报          | 关委托书/雾    | <b>医托报关协议》管</b> 理 | 里系统        |            |            |          |        | 欢迎[        | <del>]</del> 进入系统,你的证 |
|---------------|-----------|-------------------|------------|------------|------------|----------|--------|------------|-----------------------|
| . 授权管理        | ● 申报企     | 业查询               |            |            |            |          |        |            |                       |
| □ 企业登记 □ 委托报关 | 查询条件设置    | <b>:</b>          |            |            |            |          |        |            |                       |
|               | 名         | ik 🛛              |            |            | 名称         |          |        |            | 1                     |
| * 选择报大企业      | 企业组织机构代   | 调                 |            |            | 企业名称       |          |        |            |                       |
| • 及起安九甲頃      | 企业海关编码    | 4403180495        |            |            |            |          |        |            |                       |
| ● 确认追加委托协议    |           |                   |            |            | <b>本</b> 词 |          |        |            |                       |
| ● 自动确认管理      |           |                   |            |            |            |          |        |            |                       |
| ● 委托状态查询      | 名種        | <b>家</b>          |            |            | 名称         |          |        |            | 1                     |
| 委托关系变更管理      | 主管海关      | 请选择 ▼             |            | 海疗         | 5管理类别      | 请        | 选择 ▼   |            |                       |
| 查询统计          |           |                   |            |            | 查询         |          |        |            |                       |
|               | 查询结果列表    | ŧ:                |            |            |            |          |        |            |                       |
|               | 组织机构代码    | 企业名称              | 企业海关编号     | 登记日期       | 是否为优秀报关企业  | 中国报关协会职务 | 海关管理类别 | 操作         | 1                     |
|               | 797993504 | 深圳中外运物流报关有限公司     | 4403180495 | 2017-01-20 | 是          | 非会员      | А      | 发起委托书申请 明细 |                       |
|               |           | 【第5               | 页供1页】 【本页  | 1条/共1条】    | 【首页】【上一页】【 | 下一页】【尾页】 |        |            |                       |

4/8 📥

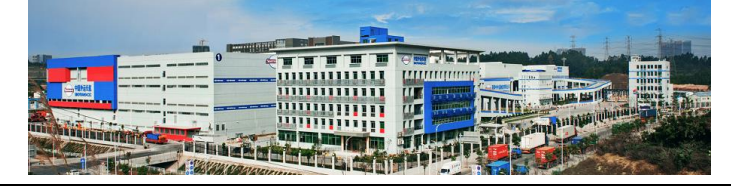

## 6、如果首次发起选择"建立委托书&新增协议",非首次选择"追加委托协议":

| . 授权管理                                           | ◎ 委托申请                    |
|--------------------------------------------------|---------------------------|
| <ul> <li>□ 企业登记</li> <li>□ 委托报关</li> </ul>       | 新建委托书:                    |
|                                                  | 首次与申报企业建立委托书 建立委托书及新塔     |
| <ul> <li>▲ 友起安托申请</li> <li>● 确认委托书申请</li> </ul>  | 新增委托协议:                   |
| <ul> <li>■ 确认追加委托协议</li> <li>■ 委托状态查询</li> </ul> | 在既有委托书的基础上,增加委托协议(道加委托协议) |
| 查询统计                                             |                           |
| 」 账户管理                                           |                           |

7、点击"同意"后,进入签订委托书界面:

| 《代理报                                                                            | 关委托书/委托报关协议》管理系统                                                                                                    |
|---------------------------------------------------------------------------------|----------------------------------------------------------------------------------------------------|
| 授权管理                                                                            | 委托报关协议通用条款                                                                                                    |
| □ 企业登记                                                                          | 在接到委托方交付齐备的随附单证后,负责依据委托方提供的单证,按照《中华人民共和国海关进出口报关单填制规范》认真填制报关单,承担"单单"<br>协议中约定的时间内报关,办理每关手续。                                                                       |
| <ul> <li>选择报关企业</li> <li>发起委托申请</li> </ul>                                      | 负责及时通知委托方共同协助每关进行查验,并配合海关开除相关调查。<br>负责支付因报关企业的责任给委托方置成的直接经济损失,所产生的带报金、滞纳金和海关等执法单位依法处以的各种罚款。<br>负责在本委托书约定的时间内将办结海关手续的有关委托内容的单证、文件交还委托方或其指定的人员(详见《委托报关协议》"其他要求"栏)。 |
| <ul> <li>■ 确认委托书申请</li> <li>■ 确认追加委托协议</li> <li>■ 白=&gt;12621 (2017)</li> </ul> | <b>赔偿原则</b> 被委托方不承担因不可抗力给委托方造成损失的责任。因其他过失造成的损失,由双方自行约定或按国家有关法律法规的规定办理。由此造作<br>避。                                                                                 |
| <ul> <li>自幼朝秋官理</li> <li>委托状态查询</li> </ul>                                      | 不承担的责任 签约双方各自不承担因另外一方原因造成的直接经济损失,以及带报金、滞纳金和相关罚款。                                                                                                    |
| 受托关系变更管理                                                                        | 收费原则 一般货物报关收费原则上按当地《报关行业收费指导价格》规定执行。特殊商品可由双方另行商定。                                                                                                    |
| 」 <b>宣</b> 间统计                                                                  | <b>法律强制</b> 本《委托报关协议》的任一条款与《海关法》及有关法律、法规不一致时,应以法律、法规为准。但不曼响《委托报关协议》其他条款的有约                                                                                       |
|                                                                                 | 协商解决事项 变更、中止本协议或双方发生争议时,按照《中华人民共和国合同法》有关规定及程序处理。因签约双方以外的原因产生的问题或报关:<br>协议。双方可以在法律、行政法规省计的范围内另行签署补充条款,但补充条款不得与本协议的内容相抵触。                                          |
|                                                                                 | 4                                                                                                    |
|                                                                                 | 同意                                                                                                    |

8、此时,可以看到签约双方的信息,并且在"委托关系书有效期"处选择"12个月",务必自动确认处打"√"后,点击"新增协议"向下拖拉界面:

|                        | 名称        |            |        | 名称          |     |             |      |                 |
|------------------------|-----------|------------|--------|-------------|-----|-------------|------|-----------------|
| 受权管理                   | 委托方组织机构代码 | 767598319  |        | 被委托方组织机构代码  |     | 797993504   |      |                 |
| 回避に                    | 委托方企业海关编码 | 4403119989 |        | 被委托方企业海关编码  |     | 4403180495  |      |                 |
| 托报关                    | 委托方企业名称   | 深圳中外运物流有限  | 公司     | 被委托方企业名称    |     | 深圳中外运物流报关科  | 间限公司 |                 |
|                        | 法人代表授权签署人 |            |        | 被委托方法人代表授权签 | 署人  | <del></del> |      |                 |
| )挥报大企业<br>:起杀华由法       | 委托书状态     | 确认         | ~      | 委托关系书有效期    |     | 12个月        | ~    | i               |
| 1229510中頃<br>1113委托书由请 | 委托协议份数    | 0          |        | 自动确认        |     | <b>v</b>    |      |                 |
| 制认追加委托协议               | 附带委托协议    |            |        |             |     |             |      |                 |
| 动确认管理                  | 序号 委      | 托协议编号      | 主要货物名称 | HS编码        | 提单号 | 贸易方式        | 状态   | 操作              |
| 托状态宣询                  |           |            |        |             |     | 新增协议        | 音術長  | 。<br>計斤5条       |
| 新关系变更管理                |           |            |        |             |     | 新增协议        | 查询最  | <u> நிர</u> ்த் |

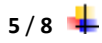

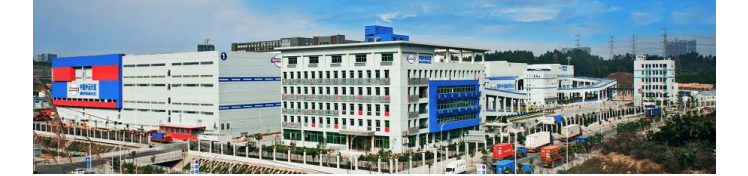

9、出现委托书填写界面,请对左侧的"必选"项进行填写,注意:请选择"由 被委托方付款"。填写好后,点击"确定";

| 授权管理     | 19-5 | 351607以消与          | 土安央初省仲                        | 110.0000-0 | 亚半亏 | 医 医 一    | 14:35             | 100 EXTE |
|----------|------|--------------------|-------------------------------|------------|-----|----------|-------------------|----------|
| 企业登记     |      |                    |                               |            |     |          | <del>៍ វា</del> ដ | 胁议       |
| 211110   | 委托协议 |                    |                               |            |     |          |                   |          |
| 委托报大     | 名称   |                    |                               | 之間         |     |          |                   |          |
| 选择报关企业   | 委托方  |                    |                               | 被委托方       |     |          |                   |          |
| 发起委托申请   | 主要货物 |                    |                               | 报关单编号      |     |          |                   |          |
| 确认委托书申请  | 名称   | 纸盒                 | 0                             | 收到单证日期     |     |          |                   |          |
| 朝以直加整行所以 | HS编码 | 4819400000         | 0                             | 提货单        |     |          |                   |          |
| 委托状态查询   | 货物总价 | 500 美元             | 0                             | 提货单        |     |          |                   |          |
| 委托关系赛雨管理 |      | 人民币: 元 输入内容为       |                               |            |     | 合同 🔲     | 发票 🔲              |          |
| 2535/221 | 报关收费 | 空<br>空             |                               |            |     | 装箱清单 🔲   | 提(运)单             |          |
| 三回死に     | 进出口日 | 2040.04.42         |                               | 收到甲让情况     |     | 加工贸易手册 🔲 | 许可证件 🔲            |          |
| 账户管理     | 其月   | 2018-01-12         |                               |            |     | 其他       |                   |          |
|          | 贸易方式 | 一般贸易               | ④ 请录入代码前2位选择                  |            |     |          |                   |          |
|          | 原产地/ | <b>赤</b> 港         | (1) 法录入任初前2份进程                |            |     |          |                   |          |
|          | 货源地  | 8/8                | (i) IN NO (1 AND HOW DO 2014) | 从店场内       |     |          |                   |          |
|          |      | ~                  |                               |            |     |          |                   | ~        |
|          | 其他要求 |                    | 😋 输入内容为空                      | 联系电话       |     |          |                   |          |
|          |      | ~                  | •                             |            |     | 鞘定 取消    |                   |          |
|          |      |                    |                               |            |     |          |                   |          |
|          | 联系电话 |                    | ④ 选填                          |            |     |          |                   |          |
|          | 付款方  | 由委托方付款 💿 由被委托方付款 🔾 | <b>o</b>                      |            |     |          |                   |          |
|          |      | 确定取消               |                               |            |     |          |                   |          |
|          |      |                    |                               |            |     |          |                   |          |

10、点击"确定"后,再点击下方"发起申请",操作成功出现以下界面:

| 授权管理                                    |            |             |          |                |          |            |                         |             | 新增协议     | 直间最近 |
|-----------------------------------------|------------|-------------|----------|----------------|----------|------------|-------------------------|-------------|----------|------|
| 企业登记                                    | 委托协议       |             |          |                |          |            |                         |             |          |      |
| 委托报关                                    | 名称         |             |          |                |          |            | 22                      |             |          |      |
| 择报关企业                                   | 委托方        | 深圳中外运物流有限公  |          |                |          | 初          |                         | 深圳中外运物流     | 报关有限公司   |      |
| 委托申请                                    | 主要货物名      |             |          | _              |          | 报          | <b>6</b> 关单编号           |             |          |      |
| ·托书申请                                   | 称          | 纸袋          |          | + 未自网页         | 的消息    > | < <u>и</u> | 7到单证日期                  |             |          |      |
| 加委托协议                                   | HS编码       | 4819400000  |          | 0              |          | 提          | 是货单                     |             |          |      |
| ▲ ● 4 ● 4 ● 4 ● 4 ● 4 ● 4 ● 4 ● 4 ● 4 ● | 货物总价       | 3600 美元     |          | 0              | 操作成功     |            |                         | 合同 🔲        | 发票 🔲     |      |
| 4.彩本雨傍田                                 | 报关收费       | 人民币:        | 元        | 0              |          |            |                         | 装箱清单 🔲      | 提(运)单 🔲  |      |
| 於支史目注                                   | 进出口日期      | 2017-12-13  |          |                | 确定       | UR:        | 2到前江底,口                 | 加工贸易手册      | 24-12-14 |      |
| SVT                                     | 贸易方式       | 一般贸易        |          | 0 i            | NUML .   |            | (3-1-1-10L1N-0-0        |             |          |      |
| 管理                                      | 原产地/货      | **          |          | 0 (# = ) //:   | 回会の合計板   |            |                         | 其他          |          |      |
|                                         | 源地         | <b>美国</b>   |          | <b>回</b> 頂水八14 | 時期 4立 达择 | _          |                         |             |          |      |
|                                         |            |             | ~        |                |          |            |                         |             | ^        |      |
|                                         | 其他要求       |             |          | 🕼 法谊           |          | 凈          | 试诺说明                    |             |          |      |
|                                         | 2 C Galery |             |          | 0.0.4          |          |            |                         |             | $\sim$   |      |
|                                         |            |             |          |                |          | 112        | ( <b>7 –</b> ) <b>T</b> |             |          |      |
|                                         | 联系电话       | 13512345678 |          | ④ 选填           |          | 15         | 大永吧店                    | and the Mar | 1000     |      |
|                                         | 付款方        | 由委托方付款 🖲 由初 | 数委托方付款 ○ | 🕒 必填           |          |            |                         | 朝廷郡         | 6月       |      |
|                                         |            | 确定取消        | -        |                |          |            |                         |             |          |      |

提示操作成功 恭喜您 表示成功发起!

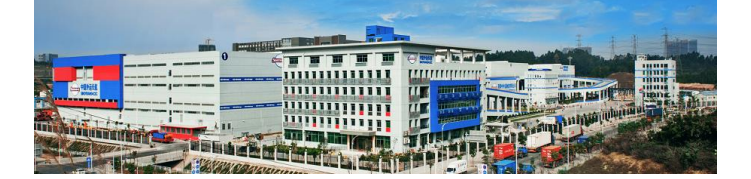

方式二 (中国国际贸易单一窗口):

建议使用谷歌浏览器或 IE 最新版浏览器登录

1、输入网址: <u>https://www.singlewindow.cn/</u>; 点击右上角的标准版应用

2、选择卡介质登录,首次登录需要下载客户端控件,下载安装后关闭浏览器重 新进入,此时密码框为可录入状态,如果密码框还是不可录入状态建议关机重 启再登陆。

| 中国国际贸易单一窗口       China International Trade Single Window                                                                                                    | 機范 政務法规 标准版应用 我要办事                                                                            |
|----------------------------------------------------------------------------------------------------|-----------------------------------------------------------------------------------------------|
| 应用列表                                                                                                    | 用户登录                                                                                          |
| 企业资质       正 许可证件       ()       ()       ()       ()       ()       ()       ()       ()       ()       ()       ()       ()       ()       ()       ()       ()       ()       ()       ()       ()       ()       ()       ()       ()       ()       ()       ()       ()       ()       ()       ()       ()       ()       ()       ()       ()       ()       ()       ()       ()       ()       ()       ()       ()       ()       ()       ()       ()       ()       ()       ()       ()       ()       ()       ()       ()       ()       ()       ()       ()       ()       ()       ()       ()       ()       ()       ()       ()       ()       ()       ()       ()       ()       ()       ()       ()       ()       ()       ()       ()       ()       ()       ()       ()       ()       ()       ()       ()       ()       ()       ()       ()       ()       ()       ()       ()       ()       ()       ()       ()       ()       ()       ()       ()       ()       ()       ()       ()       ()       () | 账号登录 卡介质 ▲ ● 謝給入IC+密码 ■ 謝給入IC+密码 ● 謝給入IC+密码 ● 請按照以下步競进行: 1.請先描入IC+: 2.在输入裡中輸入IC+常码 ● 哈宮戸端空件下载 |

3、插入 IC 卡并输入密码登录成功后,点击应用列表中货物申报按钮,选择报 关代理委托,进入电子代理报关委托系统

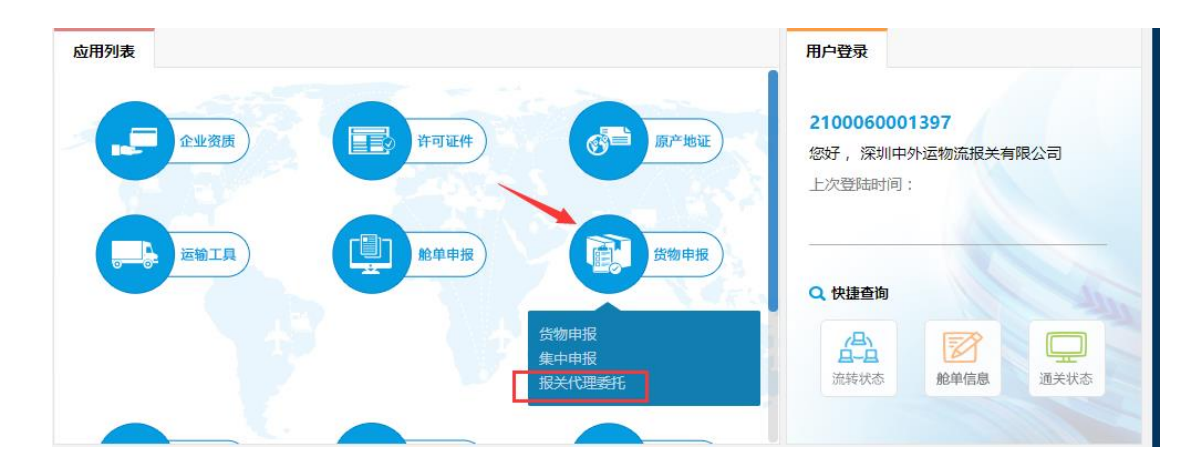

4、发起电子委托的具体操作方式详见上面方式一中4到10的步骤

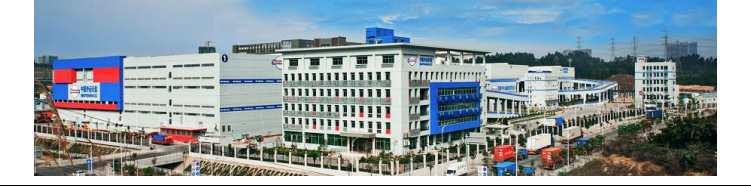

感谢各位客户对我司工作的支持!

咨询电话: 400-100-0080 转 2

周一至周五每天 8:30-17:30,周六 8: 30-16:30。

深圳中外运物流有限公司

2018年10月12日

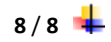